#### i4M Troubleshooting – Sprayer Android Tablets Version 201

# Maps and Tablet

### SIM Card and network signal

- The i4M app will work without phone signal
- It also works without a SIM card
- A sim card and phone signal is required if you want to download maps in the field
- You can connect the tablet to any internet wifi to download maps
- After downloading maps, you can connect to the i4M controller on the machine

### Cannot download maps to the Tablet

- Check that you are logged in under the user tab
- Check that you have an internet connection
- If you have a SIM card in the tablet, check it has phone signal
- If you don't have a SIM card, disconnect from the i4M controller wifi, connect to your phone hotspot, or office wifi etc
- · Check that you have maps ready for download, on the i4M cloud

### **Username and Password**

- The username and password is the same for the tablet and the online i4M maps server
- To reset your password email PAA support admin@precisionag.com.au

# Uploading prescription maps to the cloud

- Each map is a shapefile in a single zip folder. It must contain these files .shp .shx .dbf
- The shapefile names and the zipped folder name must be the same
- Exampe: NewShape.zip contains these files: NewShape.shp NewShape.shx NewShape.dbf

# **Controller Startup and Connecting**

### Startup

The i4M controller takes 5 seconds to boot up. Check the diagnostic LED on the controller.

- LED off = no power
- LED red = booting up, please wait
- LED green = controller is running and wifi is available

# **Connecting to Controller**

- The controller has a wifi hotspot
- Connect the Android Tablet to MACHINE WIFI 1
- Ignore the 'No Internet' warnings (the controller is not connected to the web)
- The i4M app shows the connection status on the Work Screen

# Power and Fuses

# **Power Check**

Controller has a LED to show power, on the connector face

- LED off = no power
- LED red = booting up, please wait
- LED green = controller is running and wifi is available

# Power From the Tractor ISO Socket

- Use the tractor ISO socket if equipped (It does NOT use ISOBUS, it uses power and ground only)
- Check the tractor has power and ground on the pins below

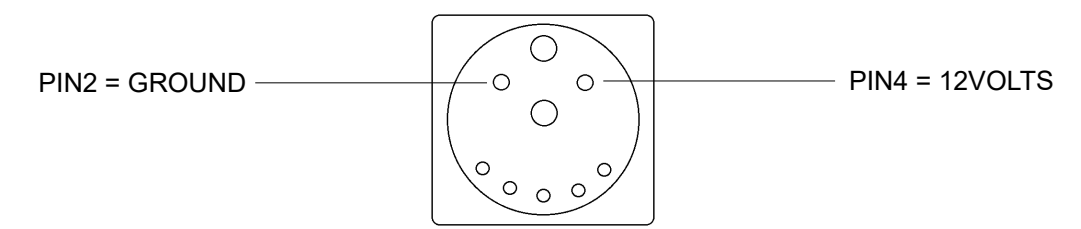

View: Looking into the tractor ISO socket

# Power From the Battery or Cab

- Power supply must be 12volts and capable of 10amps
- Power should be taken after the battery isolator (so the controller turns off when the isolator is off)
- If wired direct to battery, the 3pin power connector must be unplugged when not using the machine

#### **Blown Fuses**

- If the supply harness goes to the cab or battery, the main fuse is on the positive connection
- If the supply harness goes to the ISO socket, the fuse is part of the tractor wiring
- · Check the power harness for damage or shorts

# Spray Control Problems

### Spray rate is jumping around

- Pump running, go to CHECKS > MACHINE, turn sections on, check the 'Flow Per Min' reading is smooth
- Follow steps to fine tune the valve, go to SETTINGS > ADJUST
- Check the gps speed is smooth, go to CHECKS > GPS

### The machine won't spray

- Check the valves are moving Turn power on, leave tractor off and the pump off In the app go to CHECKS > MACHINE Operate the section valves and the reg valve Can hear the valve motors moving?
- Causes for the valves not moving Valve power/ground problem, check harness pinout tables Failed valves, check motor power/ground and the switch on/off signal at the valves Controller problem, check controller harness connectors
- Check the pump is working Turn power on, tractor running and pump on In the app go to CHECKS > MACHINE Operate the section valves and the reg valve Does the pressure reading show pressure?
- Causes for no pressure Valves moving the wrong way, go to SETTINGS > CONFIG No output from pump Dump valve stuck open Reg valve not adjusting, not building up pressure
- Check there is gps speed, go to CHECKS > GPS

### Pressure Reading Problems

# Pressure reading is jumping around

- · Check the spray control problems above
- Calibrate the pressure sensor in SETTINGS > ADJUST
- · Check sensor supply power/ground, using pinout tables below
- · Remove sensor and inspect for debris

#### Alerts on Screen

### The output rate is not matching the target rate

Check the spray control problems above

# Coverage and Auto Shutoff

### Too much overlap or gaps in the coverage

- Adjust the coverage setting in SETTINGS > ADJUST
- Move the gps unit further forward (if it is mounted to the sprayer, move it to the tractor)
- The gps must be in the centre of the machine

# **Connector pins**

- These are the pinouts on the i4M harness, you need to wire the valves to match this
  Diagram shows male connectors with female pins (looking into the pins)

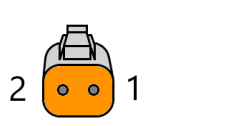

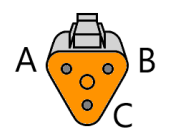

| 2 Pin Connectors                             | Pin 1  | Pin 2  |
|----------------------------------------------|--------|--------|
| Reg valve 2-wire (increasing sprayer output) | 12V    | Ground |
| Reg valve 2-wire (decreasing sprayer output) | Ground | +12V   |

| 3 Pin Connectors                       | Pin A        | Pin B         | Pin C              |
|----------------------------------------|--------------|---------------|--------------------|
| On/Off valves 3-wire motorized         | Ground       | +12V Supply   | +12V Switch on/off |
| On/Off valves 2-wire solenoid-coil     | Ground       | Don't connect | +12V Switch on/off |
| Flow meter                             | Ground       | +12V Supply   | Flow signal        |
| Pressure sensor                        | Ground       | +12V Supply   | Pressure signal    |
| Power connector on the tractor harness | Spray on/off | Ground        | +12V Supply        |

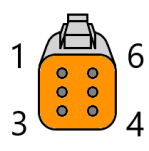

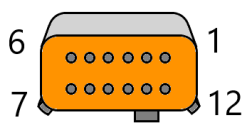

| Controller Orange 12-Pin Connector |                                                              |  |
|------------------------------------|--------------------------------------------------------------|--|
| Pin 1                              | +12V Supply to controller for electronics                    |  |
| Pin 2                              | Ground to cont                                               |  |
| Pin 3                              | Spray on/off switch in tractor cab (momentary on/off button) |  |
| Pin 10                             | Flow meter signal                                            |  |

| Controller Green 12-Pin Connector |                                                           |  |
|-----------------------------------|-----------------------------------------------------------|--|
| Pin 1                             | +5V Supply (if required for flow meter / pressure sensor) |  |
| Pin 2                             | Pressure sensor signal                                    |  |
| Pin 7                             | Reg valve increase                                        |  |
| Pin 8                             | Reg valve decrease                                        |  |

| Controller Orange 6-Pin Connector |                                               |  |
|-----------------------------------|-----------------------------------------------|--|
| Pin 1                             | Ground to controller                          |  |
| Pin 2                             | Boom section 3 or fence jet                   |  |
| Pin 3                             | Dump valve                                    |  |
| Pin 4                             | Boom section 1                                |  |
| Pin 5                             | Boom section 2                                |  |
| Pin 6                             | +12V Power to controller for drivers/switches |  |